# ้คู่มือการเข้าใช้งานระบบ E-services

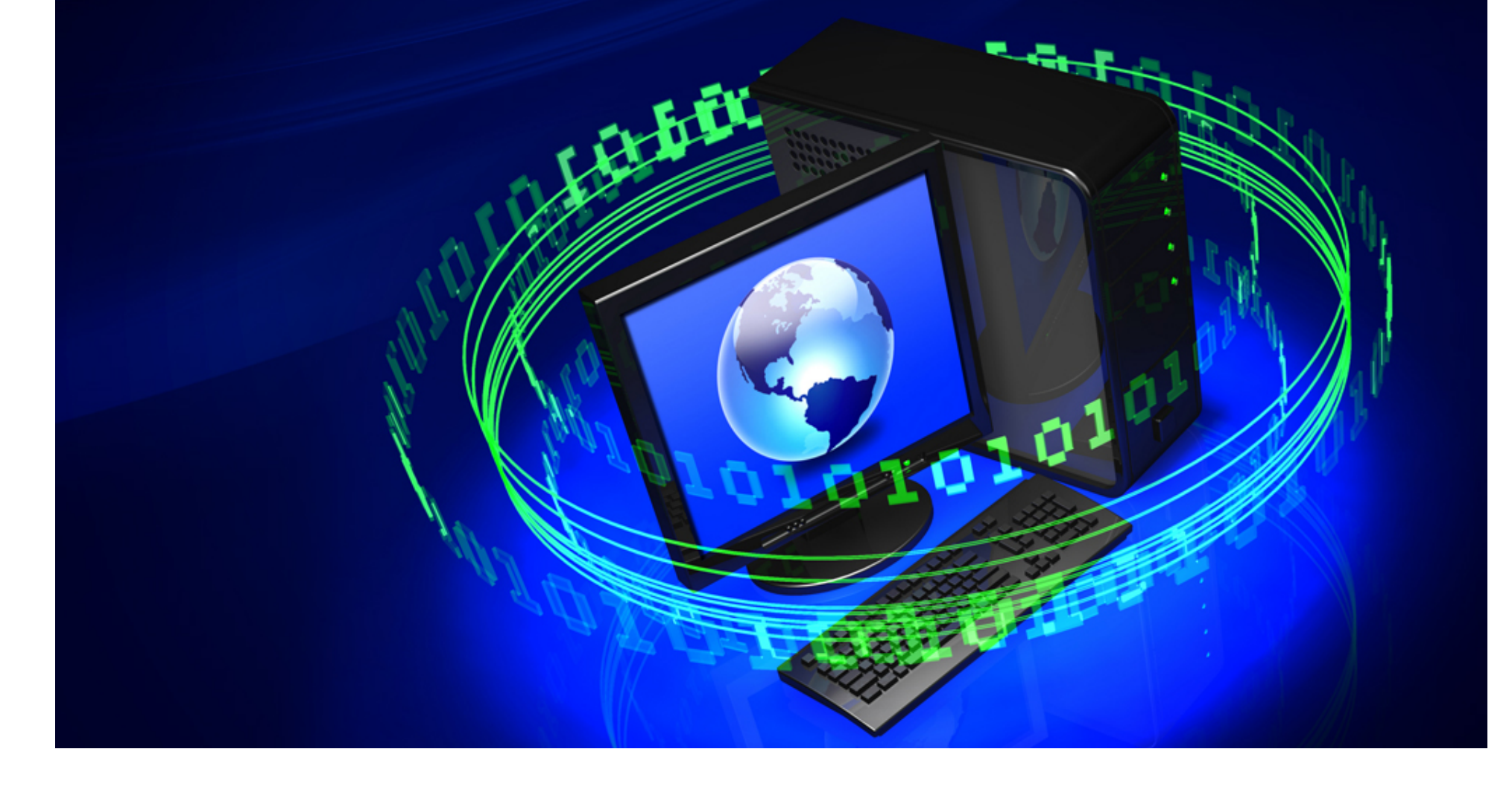

#### 1.เข้าเว็บไซต์

www.skcooper.com/e\_services

- กรอกรหัสสมาชิก -
- กรอกเลขบัตรประชาชน

#### 2.คลิกปุ่ม <u>เข้าสู่ระบบ</u>

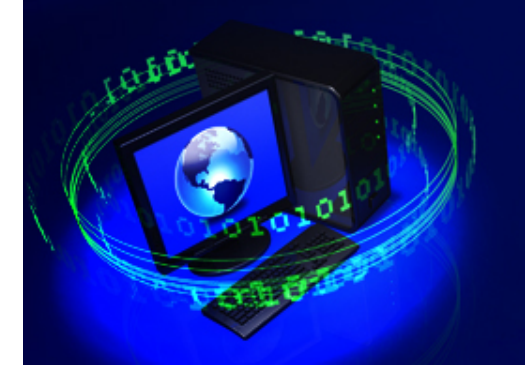

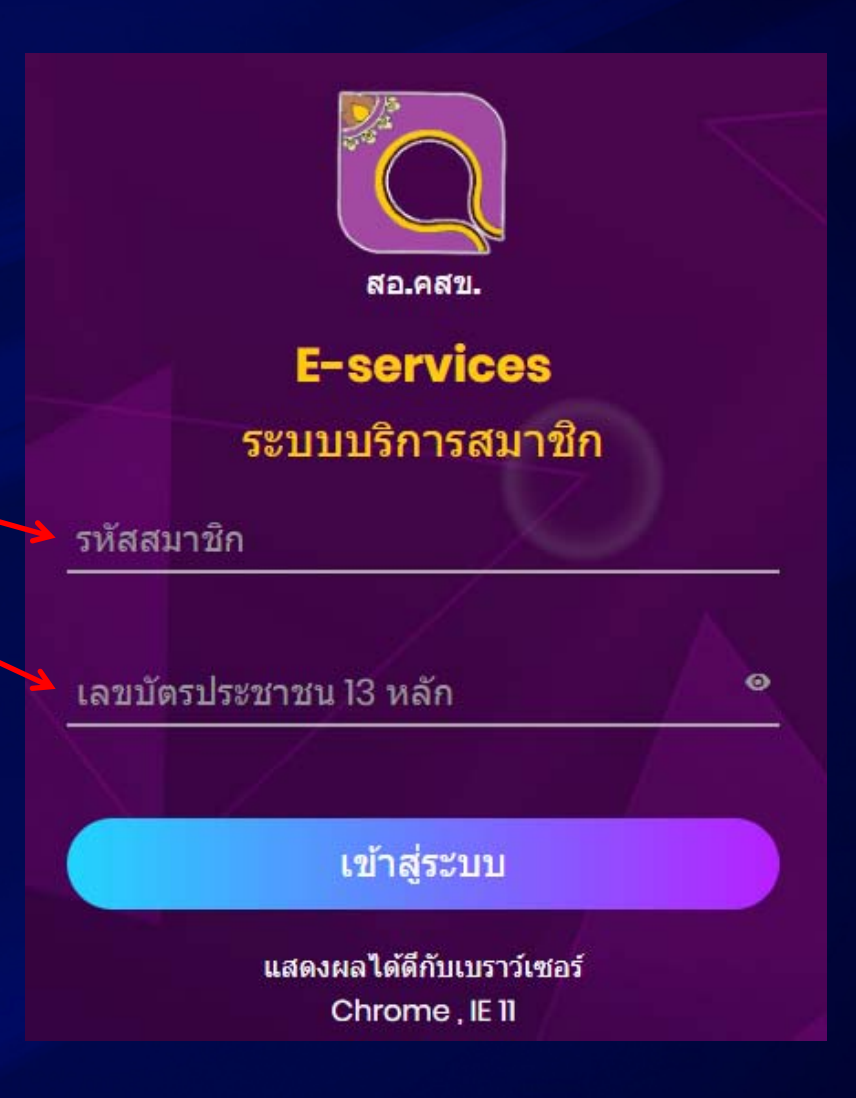

## PC

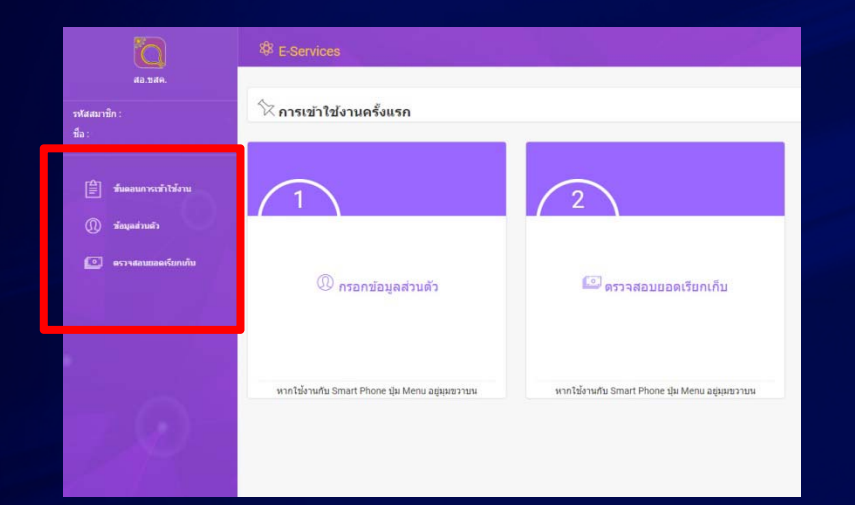

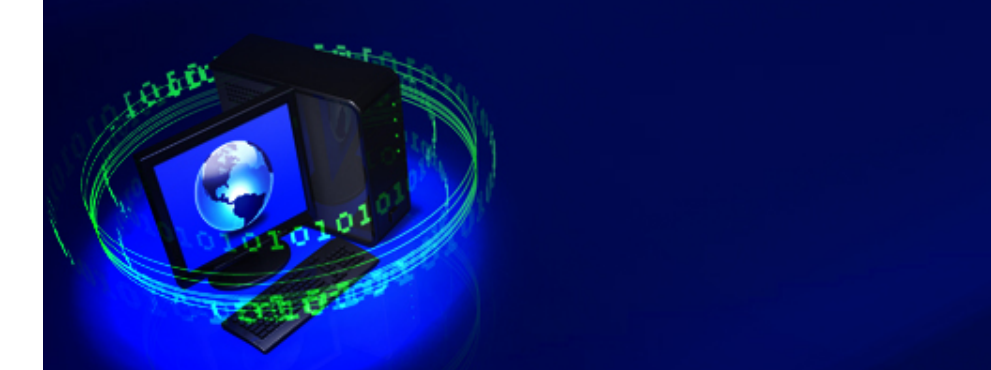

#### Smartphone

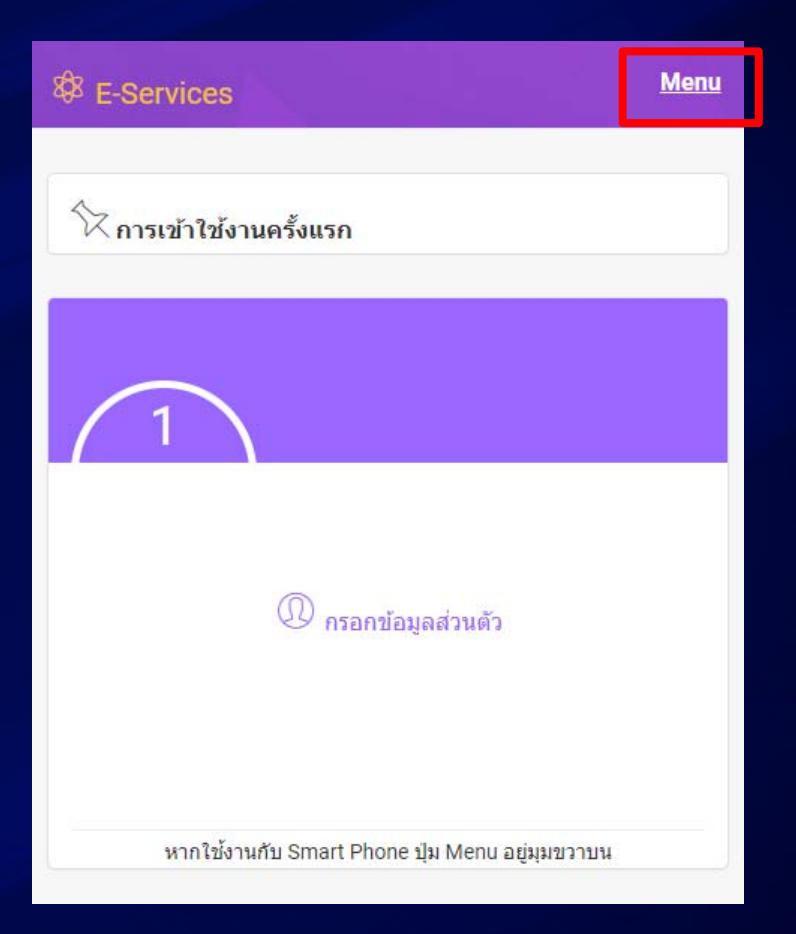

1999

- 0

# 3.เข้าใช้งานครั้งแรก ระบบจะให้กรอกข้อมูลส่วนตัวก่อน

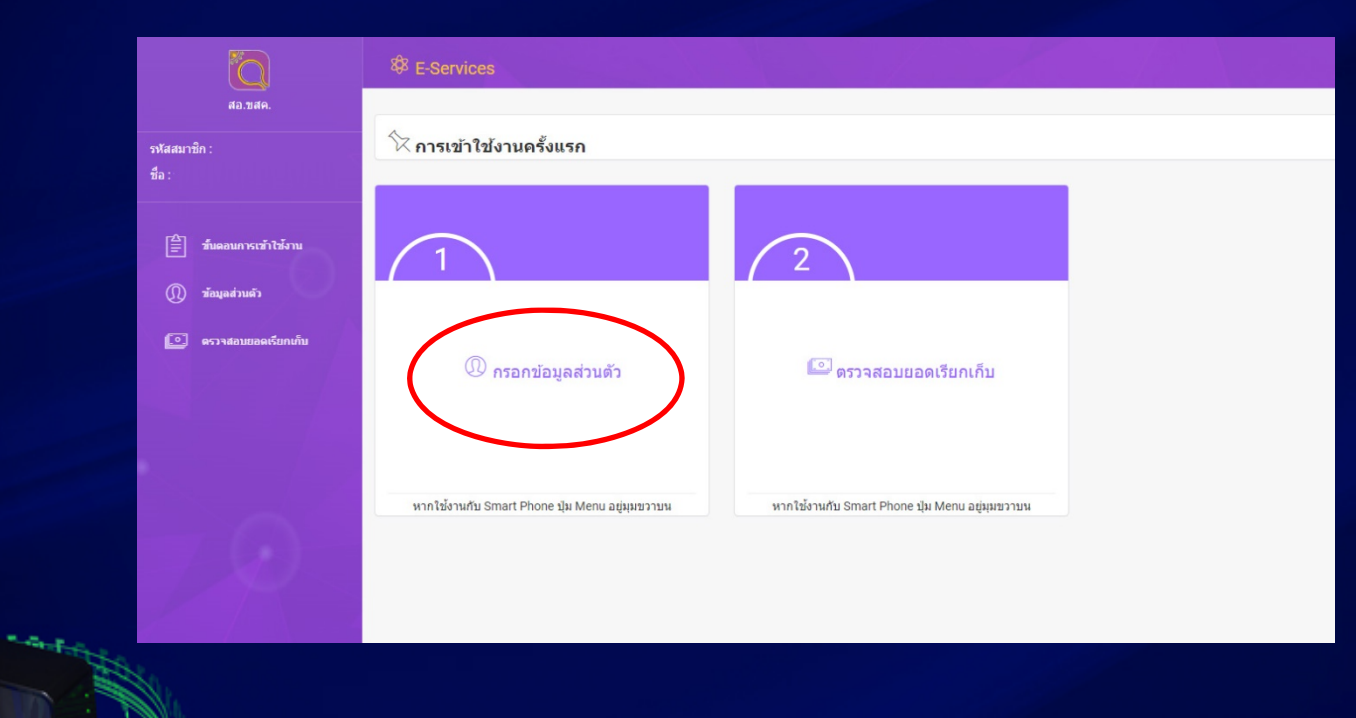

# 4.กรอกข้อมูลส่วนตัว

| Ö                                         | 8 E-Services                                                                           |                  | $=\mathcal{K}_{\mathbb{C}} \setminus \mathcal{K}_{\mathbb{C}}$ |                     |                  |  |  |
|-------------------------------------------|----------------------------------------------------------------------------------------|------------------|----------------------------------------------------------------|---------------------|------------------|--|--|
| สอ.บสค.<br>รหัสสมาชิก :<br>ชื่อ :         |                                                                                        |                  |                                                                |                     |                  |  |  |
| 🚔 ขึ่นดอนการเข้าไป้งาน<br>🕕 ข้อมุลส่วนตัว | รรัสสมาริก :                                                                           | น้อ - นามสกุด :  | Lastendrarina :                                                | ริษ/เดือน/ปี เกิด : | ກມຈຳເປັນແນກອີກ : |  |  |
| 💿 ครางสอบขอดเรียกเก็บ                     | וורטפגעע :                                                                             |                  |                                                                | ເວັ່ນເທົ່ວນ :       |                  |  |  |
|                                           | ที่อยู่มีจะอุบัน / จิตส์งเอกสาร : (เมษที่ หมู่ ขอย อนอ.)<br>บ้านและบร์ที่ หมู่ อนน ชอย |                  |                                                                |                     |                  |  |  |
|                                           | จังหวัด :                                                                              | ລຳເກລ :          | สำบล :                                                         | รหัสไปรษณีย์ :      |                  |  |  |
|                                           | เลือกจังหวัด                                                                           | ิ                | ิ ✓ เลือกต่าบล                                                 | 🗸 รหัสไปรษ          |                  |  |  |
| A MARINE                                  | เนอร์มือถือ 1 :                                                                        | เขอร์มือชื่อ 2 : | LINE ID : (៧កងី)                                               |                     |                  |  |  |
|                                           | เบอร์มือถือ 10 หลัก                                                                    |                  |                                                                |                     |                  |  |  |
|                                           |                                                                                        |                  |                                                                |                     | บันทักข้อมูล     |  |  |
| and the second second                     |                                                                                        |                  |                                                                |                     |                  |  |  |

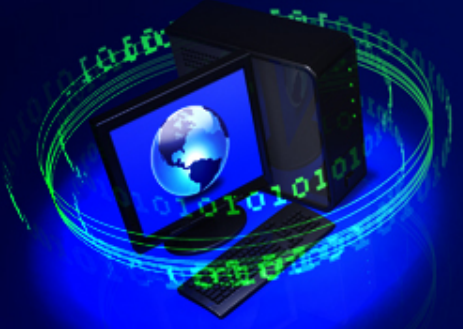

# 5.ตรวจสอบยอคเรียกเก็บ

19.60

| รพัสสมาชิก :           | ตรวจสอบยอดเรียกเก็                    | บ                             |                          |                                            |                                 |  |
|------------------------|---------------------------------------|-------------------------------|--------------------------|--------------------------------------------|---------------------------------|--|
| ชื่อ :                 | บี เดือน                              |                               |                          |                                            |                                 |  |
|                        | 2563                                  | 2563 กรกฎาค                   |                          | " ยอดที่ต้องหัวระเพิ่ม                     |                                 |  |
| 🛱 ขึ้นดอนการเข้าใช้งาน |                                       |                               | UUY                      |                                            | 8 1 1 81                        |  |
| 🔘 ซ้อบอล่วมอ้า         | ยอดเรียกเก็บ (บาท)                    | หน่วยงานนำส่ง (บาท)           | ชำระเอง (บาท)            | ยอดที่ต้องชำระเพิ่ม (บาท)                  | ช่าระภายในวัน                   |  |
| 💽 ดรวจสอบยอดเรียกเก็บ  | 1,743.00                              | 0.00                          | 0.00                     | 0.00                                       | 31 ก.ค. 2563<br>(เวลา 12.00 น.) |  |
|                        |                                       |                               |                          |                                            | (134112.0012                    |  |
|                        |                                       |                               |                          |                                            |                                 |  |
|                        | หมายเหตุ<br>- สบาชื่อสามารถตราวสอบ ยอ | ดที่ต้องช่าระเพิ่ม ของแต่อะเบ | ลือน ได้ตั้งแต่วันที่ 16 | ของเดือบเป็นตับไป                          |                                 |  |
|                        | (8, 4 , 4 , 4 , 4                     | N VE A                        |                          | 120 CH 2 H 2 H 2 H 2 H 2 H 2 H 2 H 2 H 2 H | 1                               |  |